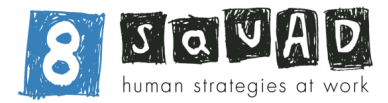

## Download and Set Up the Google Authenticator app onto your device

NOTE: You do not have to use the google authentication app, if you already have an authentication app that you use you are able to use that. This guide however, will cover the instructions for the Google Authenticator app.

## Download Via Apple Store

## Download Via Google Play Store

- 1. Download the Google Authenticator app to your mobile device. You can use one of the links below or search for "Google Authenticator" within your native app store. Note: This is a FREE app.
- 2. Open the app and tap on the Get Started button. You will have the option to either log in with your Google account or use the app without logging in.

## Login to Salesforce

- 1. Go to login to Salesforce and enter your Username and Password as normal.
- 2. You will next see a screen similar to the screenshot below

3. Select "Use verification codes from an authenticator app" and click continue

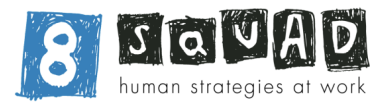

4. Using your Google AUthenticator app, tap the plus sign in the bottom-right corner of the app and then Scan the QR code on your Salesforce login screen.

Decide whether you want to allow the app access to your camera; otherwise you'll need to enter the codes by hand.

| <text><text><list-item><list-item></list-item></list-item></text></text>                                                                                                    | Connect an Authenticator App<br>Connect an authenticator app that generates<br>wrifr action codes. You can use the codes when we need<br>to verify your identity.<br>a Download and install an authenticator app on your<br>mobile device.<br>a Download and install an authenticator app on your<br>mobile device.<br>a Download and install an authenticator app on your<br>mobile device.<br>a Download and install an authenticator app on your<br>mobile device.<br>a Download and install an authenticator app on your<br>mobile device.<br>a Download and install an authenticator app on your<br>below the symptotic action authenticator app on your<br>below the weight of the symptotic action authenticator app on your<br>below the symptotic action authenticator app on your<br>below the symptotic action authenticator app on your<br>below the symptotic action authenticator app on your<br>below the symptotic action authenticator app on your<br>below the symptotic action authenticator<br>a download and a download action authenticator<br>a download action authenticator<br>a downl | ipce information<br>and privacy<br>commission<br>new south wates                                                           |   |
|----------------------------------------------------------------------------------------------------|----------------------------------------------------------------------------------------------------|----------------------------------------------------------------------------------------------------|---|
| Connect an authenticator app that generates berification codes. You can use the codes when we need to verify your identity.                                                                                                    | Connect an authenticator app that generates<br>wrification codes. You can use the codes when we need<br>to verify your identity.<br>2. Such app to scan this QR code.<br>3. Bether the code generated by the app.<br>Wrification Code<br>Back<br>Connect<br>Carrt Scan the QR Code<br>Choose Another Verification Method                                                                                                    | Connect an Authenticator App                                                                                               | • |
| <ul> <li>1. Download and install an authenticator app on your usbile device.</li> <li>2. Set the app to scan this QR code.</li> <li>3. Enter the code generated by the app.</li> <li>Connect</li> <li>Can't Scan the QR Code</li> <li>Choose Another Verification Method</li> </ul> | <ul> <li>1. Download and install an authenticator app on your mobile device.</li> <li>2. Set the app to scan this QR code.</li> <li>3. Enter the code generated by the app.</li> </ul> Verification Code                                                                                                    | Connect an authenticator app that generates verification codes. You can use the codes when we nee to verify your identity. | d |
| 2. Use the app to scan this QR code.     3. Enter the code generated by the app.                                                                                                    | 2. Use the app to scan this QR code.     3. Enter the code generated by the app.                                                                                                    | <ol> <li>Download and install an authenticator app on your<br/>mobile device.</li> </ol>                                   |   |
| Verification Code<br>Back Connect<br>I Can't Scan the QR Code<br>Choose Another Verification Method                                                                                                    | Verification Code     Back   Connect    I Carit Scan the QR Code Choose Another Verification Method                                                                                                    | <ol> <li>Use the app to scan this QR code.</li> <li>Enter the code generated by the app.</li> </ol>                        |   |
| Back Connect I Can't Scan the QR Code Choose Another Verification Method                                                                                                    | Back Connect I Can't Scan the QR Code Choose Another Verification Method                                                                                                    |                                                                                                    |   |
| Back Connect I Can't Scan the QR Code Choose Another Verification Method                                                                                                    | Back Connect I Can't Scan the QR Code Choose Another Verification Method                                                                                                    |                                                                                                    | ٦ |
| I Can't Scan the QR Code<br>Choose Another Verification Method                                                                                                    | I Can't Scan the QR Code<br>Choose Another Verification Method                                                                                                    | Back Connect                                                                                                    |   |
| Choose Another Verification Method                                                                                                    | Choose Another Verification Method                                                                                                    | I Can't Scan the QR Code                                                                                                   |   |
|                                                                                                    |                                                                                                    |                                                                                                    |   |
|                                                                                                    |                                                                                                    | Choose Another Verification Method                                                                                         |   |

- 5. An expiring code will pop up in the app and keep regenerating. Next, type the six-digit code into the Verification Code box on the Salesforce login screen. Click Connect
- 6. You are now logged into the system!
- 7. When you next go to login to Salesforce you will be prompted to input the verification code being shown in your google authenticator app.